# TATACARA PENDAFTARAN PENGAJIAN ONLINE **PELAJAR SENIOR MELALUI SPMP**

- 1. Taipkan URL pada pelayar web: <u>http://spmp.polipd.edu.my/</u>
- 2. Masukkan No. KP dan Kata laluan dan klik Login Pengguna.

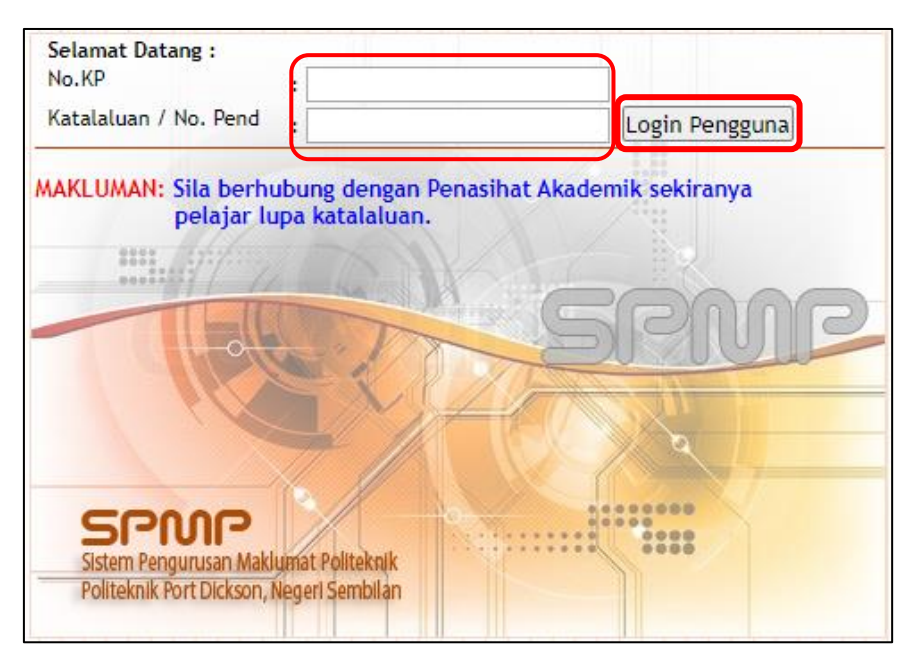

3. Klik pada Modul Hal Ehwal Pelajar (iHelp).

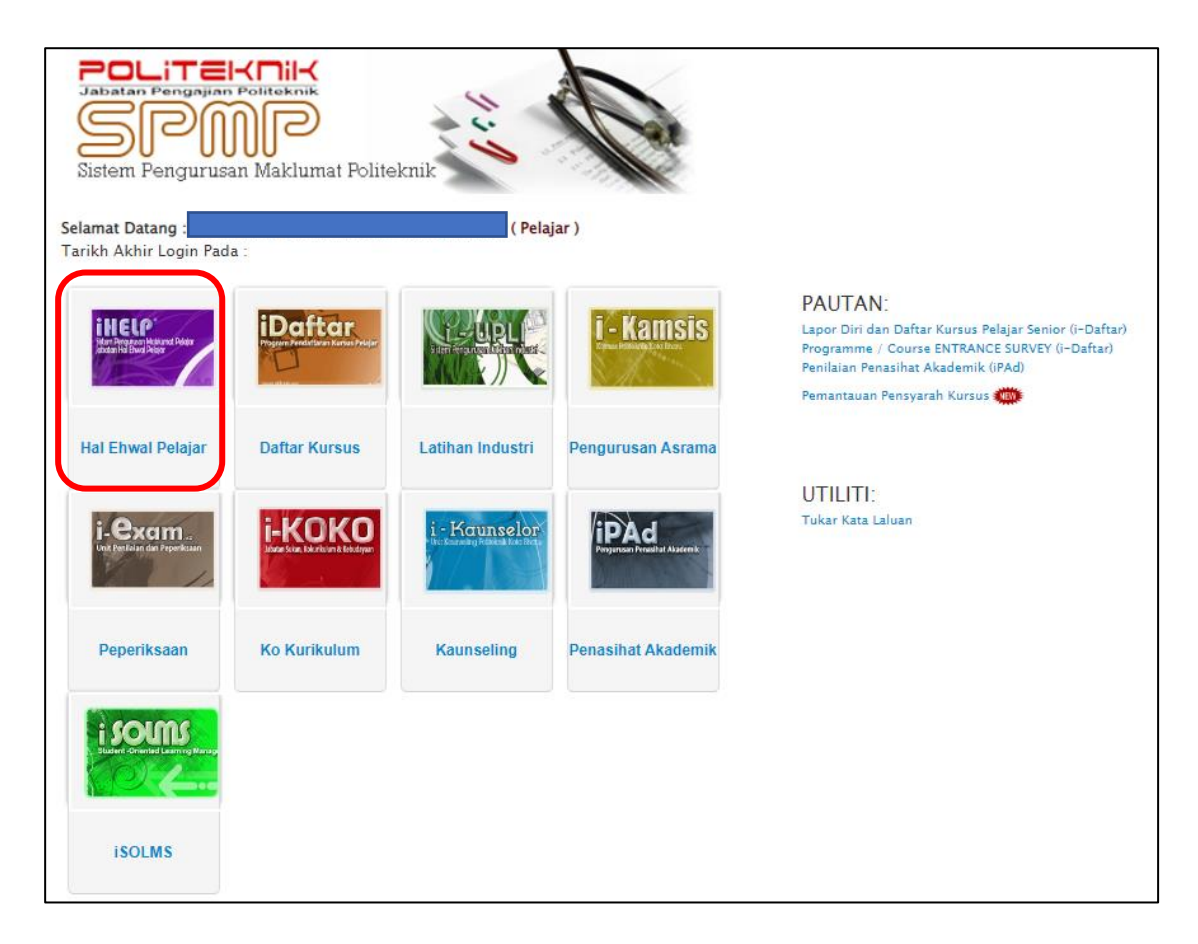

4. Pada Menu Pendaftaran, klik Kemaskini Maklumat Peribadi.

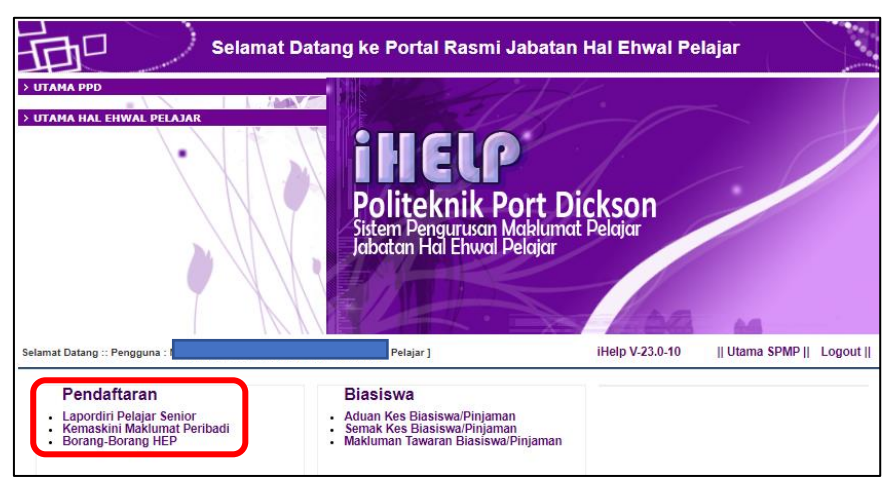

- 5. Kemaskini semua maklumat yang diperlukan.
- a) Maklumat Peribadi: Kaum, Parlimen, Dun, Emel, No. HP (no. telefon pelajar yang terkini dan aktif), No. Akaun Bank, Maklumat Penaja dan Keputusan MUET.

\*\* Jika terdapat pembetulan pada alamat pelajar, pelajar boleh berurusan dengan Jabatan Hal Ehwal Pelajar (JHEP).

# b) Maklumat Ibu Bapa atau Penjaga

- Nama Penjaga Masukkan nama bapa (kecuali bapa telah meninggal dunia/ibu bapa telah bercerai).
- Alamat penjaga jika alamat hanya mencukupi untuk ruangan di barisan pertama, barisan kedua taipkan 0.
- Telefon no. telefon rumah (jika ada). Jika tiada, taip 0.
- Telefon HP no. telefon bimbit penjaga.
- Pekerjaan Penjaga jawatan penjaga.
- Pendapatan Bulanan Keluarga = gabungan gaji bapa dan ibu (jika ibu bekerja).

# c) Alamat Penginapan Semasa Pengajian (rumah sewa/kamsis)

#### Contoh Alamat Kamsis:

Alamat: H105A, BLOK H KAMSIS POLITEKNIK PORT DICKSON Poskod: 71050 Bandar: PORT DICKSON Negeri: NEGERI SEMBILAN

# d) Perakuan Perlindungan Data Peribadi

Pelajar perlu membuat pilihan samaada memberi/tidak memberi kebenaran dan klik **Simpan**.

# ICTPPD2023

| Semasa : II : 2022                                                                                                | [ Heislar ]                                                                                                    | iHelp V-23.0-10 | Pelajar |
|----------------------------------------------------------------------------------------------------|----------------------------------------------------------------------------------------------------|-----------------|---------|
|                                                                                                    | 2023    2 - 2022/2023                                                                                                    |                 |         |
|                                                                                                    |                                                                                                    |                 |         |
| maskini Maklu                                                                                                    | mat Ibu Bapa dan Alamat Semasa Pengajia                                                                                                    | an              |         |
| Maklumat Peribad                                                                                                  | i de la constante de la constante de la constante de la constante de la constante de la constante de la constan                                                                                                    |                 |         |
|                                                                                                    |                                                                                                    |                 |         |
|                                                                                                    | Nama                                                                                                    |                 |         |
|                                                                                                    | No Kp                                                                                                    |                 |         |
|                                                                                                    | No Pend                                                                                                    |                 |         |
|                                                                                                    | Reas                                                                                                    |                 |         |
| Maklumat Peribad                                                                                                  |                                                                                                    |                 |         |
| Alamat                                                                                                    |                                                                                                    |                 |         |
| relajar                                                                                                    |                                                                                                    |                 |         |
|                                                                                                    |                                                                                                    |                 |         |
|                                                                                                    |                                                                                                    |                 |         |
| Kaum :                                                                                                    | ×                                                                                                    |                 |         |
| Parlimen :                                                                                                    | ~                                                                                                    |                 |         |
|                                                                                                    |                                                                                                    |                 |         |
| DUN :                                                                                                    | Email :                                                                                                    |                 |         |
| Telefon                                                                                                    | No .                                                                                                    |                 |         |
| Telefon                                                                                                    | Akaun ·                                                                                                    |                 |         |
| HP :                                                                                                    | Bank                                                                                                    | ~               |         |
| Pilih<br>Keputusan : Belu                                                                                         | m Menduduki Muet 🗸 Penaia :                                                                                                    |                 |         |
| Muet                                                                                                    | a stau Deniana                                                                                                    |                 |         |
| Nama Penjana                                                                                                    |                                                                                                    |                 |         |
| Alamat Pelaiar                                                                                                    | -                                                                                                    |                 |         |
| r tamat r ciajar                                                                                                  | 0                                                                                                    |                 |         |
|                                                                                                    | - Randar -                                                                                                    |                 |         |
| Poskod                                                                                                    |                                                                                                    |                 |         |
| Poskod<br>Negeri                                                                                                  |                                                                                                    |                 |         |
| Poskod<br>Negeri<br>Telefon                                                                                       | Telefon HP                                                                                                    |                 |         |
| Poskod<br>Negeri<br>Telefon<br>Pekeriaan Peniaga                                                                  | Telefon HP                                                                                                    |                 |         |
| Poskod<br>Negeri<br>Telefon<br>Pekerjaan Penjaga<br>Pendapatan                                                    |                                                                                                    |                 |         |
| Poskod<br>Negeri<br>Telefon<br>Pekerjaan Penjaga<br>Pendapatan<br>Bulanan Keluarga                                | Image: Second second second            |                 |         |
| Poskod<br>Negeri<br>Telefon<br>Pekerjaan Penjaga<br>Pendapatan<br>Bulanan Keluarga<br>Alamat Penginapa            | Telefon HP : Telefon HP : RM RM N Semasa Pengajian                                                                                                    |                 |         |
| Poskod<br>Negeri<br>Telefon<br>Pekerjaan Penjaga<br>Pendapatan<br>Bulanan Keluarga<br>Alamat Penginapa<br>Alamat  | Telefon HP : RM RM Semasa Pengajian                                                                                                    |                 |         |
| Poskod<br>Negeri<br>Telefon<br>Pekerjaan Penjaga<br>Pendapatan<br>Bulanan Keluarga<br>Alamat Penginapa<br>Alamat  | Contain  Contain                                                                                                    |                 |         |
| Poskod<br>Negeri<br>Telefon<br>Perkerjaan Penjaga<br>Pendapatan<br>Bulanan Keluarga<br>Alamat Penginapa<br>Alamat | Cancar · Cancar · Cancar |                 |         |

6. Kembali semula ke Menu Utama iHelp dengan klik pada **Pelajar**.

| 言し                                                      | Selamat Datang ke Sistem Pengurus | san Maklumat Pelajar (il | IELP)   |        |  |  |
|---------------------------------------------------------|-----------------------------------|--------------------------|---------|--------|--|--|
| Selamat Datang :: Pengguna                              | [ Pelajar ]                       | iHelp V-23.0-10          | Pelajar | Logout |  |  |
| Sesi Semasa : II : 2022                                 | 2/2023    2 : 2022/2023           |                          |         |        |  |  |
| Kemaskini Maklumat Ibu Bapa dan Alamat Semasa Pengajian |                                   |                          |         |        |  |  |
| Maklumat Periba                                         | di                                |                          |         |        |  |  |

7. Pada Menu Pendaftaran, Klik Lapor diri Pelajar Senior.

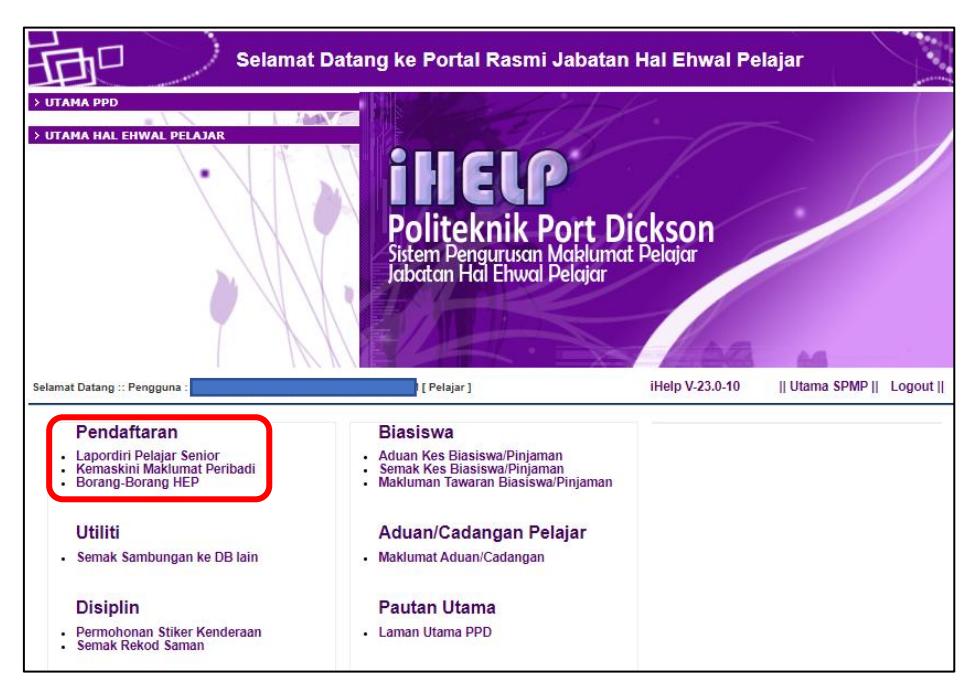

8. Klik pada Butang 'Daftarkan Saya' untuk pengesahan lapor diri bagi sesi semasa.

|                            | Selamat Datang ke Sistem Peng     | urusan Maklumat Pelajar (       | iHELP)            |
|----------------------------|-----------------------------------|---------------------------------|-------------------|
| Selamat Datang :: Pengguna | [ Pelajar ]                       | iHelp V-23.0-10                 | Pelajar    Logout |
| Sesi Semasa : II : 2022/2  | 023    2 : 2022/2023              |                                 |                   |
| Pelajar - Lapordiri        | Pelajar Senior                    |                                 |                   |
| Peribadi                   |                                   |                                 |                   |
|                            |                                   |                                 |                   |
|                            |                                   |                                 |                   |
|                            |                                   |                                 |                   |
|                            |                                   |                                 |                   |
| Catatan 1 :                | 0                                 |                                 |                   |
| Catatan 2 :                | 0                                 |                                 |                   |
| Catatan 3 :                | 0                                 |                                 |                   |
|                            | Sila Klik Butang Dibawah Untuk Me | angesahkan Lapordiri Anda<br>ya |                   |

9. Status pelajar akan dipaparkan '**Aktif**' bagi sesi semasa. Pelajar perlu mencetak Slip Pengesahan Lapor Diri untuk simpanan pelajar dan menyerahkan 1 salinan kepada Penasihat Akademik.

|                             |                       | [ Pelajar ]          | iHelp V-23.0-10        | Pelajar |
|-----------------------------|-----------------------|----------------------|------------------------|---------|
| Sesi Semasa : II : 2022/202 | 3    2 : 2022/2023    |                      |                        |         |
| Pelajar - Lapordiri P       | elajar Senior         |                      |                        |         |
| Peribadi                    |                       |                      |                        |         |
| - Cribadi                   |                       |                      |                        |         |
|                             |                       |                      |                        |         |
|                             |                       |                      |                        |         |
|                             |                       |                      |                        |         |
|                             |                       |                      |                        |         |
| Catatan 1 :<br>Catatan 2 :  | 0                     |                      |                        |         |
| Catatan 3 :                 | 0                     |                      |                        |         |
| Pendaftaran                 |                       |                      |                        |         |
| Kelas Semester              | HPNM PNM K            | (PTN Statue Soci     | Tarikh Daftar No       | Resit   |
|                             | 0 0                   | 0 AKTIF II:2022/2023 | 28 0811 2020, 00:00:01 |         |
|                             |                       |                      |                        |         |
| Data di Server Bap          |                       |                      |                        |         |
| No Pend Statu               | is Poli Tarikh Daftar | Sesi Semester PN     | M HPNM Kelas Catatan   |         |
|                             |                       |                      |                        |         |

10. Berikut contoh Slip Pengesahan Lapor Diri Pelajar Senior:

| KEMENTERIAN PENDIDIKAN TINGG<br>JABATAN PENDIDIKAN POLITEKNIK DAN KOLEJ | Politeknik Port Dickson<br>Km 14 Jalan Pantai<br>Si Rusa<br>71050 Port Dickson<br>Negeri Sembilan | Telefon : 06-662 2000<br>Fax : 06-662 2026<br>Web : https://polipd.mypolycc.edu.my/ |  |  |
|-------------------------------------------------------------------------|---------------------------------------------------------------------------------------------------|-------------------------------------------------------------------------------------|--|--|
| S                                                                       | Slip Pengesahan Pendaftaran Dalam Talian (Online)                                                 |                                                                                     |  |  |
| Maklumat Pendaftaran                                                    |                                                                                                   |                                                                                     |  |  |
| Nama :                                                                  |                                                                                                   |                                                                                     |  |  |
| No Kp :                                                                 |                                                                                                   | No Pendaftaran :                                                                    |  |  |
| Program :                                                               |                                                                                                   |                                                                                     |  |  |
| Kelas :                                                                 |                                                                                                   | Jabatan :                                                                           |  |  |
| Tarikh Lapordiri :                                                      |                                                                                                   | Status<br>Pendaftaran : AKTIF                                                       |  |  |
| Sesi Mula :                                                             |                                                                                                   | Sesi Tamat                                                                          |  |  |
| Kelas Semester HP                                                       | NM PNM KPTN Status Se                                                                             | si Tarikh Daftar No Resit                                                           |  |  |
|                                                                         |                                                                                                   |                                                                                     |  |  |